# **UNIX (Linux)**

- Procedimiento de instalación rápida" en la página 3-43
- "Recursos adicionales" en la página 3-44

La impresora admite la conexión con numerosas plataformas UNIX mediante la interfaz paralela y de red. Las estaciones de trabajo admitidas actualmente por CentreWare para UNIX/ Linux con impresoras conectadas en red son:

- Sun Solaris
- IBM AIX
- Hewlett-Packard HP-UX
- DEC UNIX
- Linux (i386)
- Linux (PPC)
- SGI IRIX

Los procedimientos siguientes permiten conectar la impresora utilizando cualquiera de las versiones admitidas de UNIX o Linux enumeradas más arriba.

## Procedimiento de instalación rápida

#### Desde la impresora

- 1. Compruebe que tanto el protocolo TCP/IP como el conector correcto están activados.
- 2. En el panel frontal de la impresora, seleccione una de estas opciones de dirección IP:
  - Permitir que la impresora configure una dirección DHCP.
  - Introducir la dirección IP manualmente.
- **3.** Imprima la "Página de configuración" y consérvela para su consulta. Para obtener información sobre la impresión de Páginas de configuración, consulte Referencia/ Características/Panel frontal en el *CD-ROM de documentación del usuario*.

#### Desde el ordenador

- 1. Visite <u>www.xerox.com/office/drivers</u>.
- **2.** Seleccione la impresora, la plataforma en la que esté trabajando (**UNIX**), y el tipo de archivo (**Controladores**).
- **3.** Haga clic en **Ir a descargas**.
- **4.** De la lista de archivos proporcionados, descargue **PrinterPackageXPXX** y el archivo correspondiente a su sistema operativo.
- 5. Imprima una página de prueba.
- 6. Compruebe la calidad de impresión de la página impresa.

#### Nota

Si hay problemas con la calidad de impresión o si el trabajo no se imprime, consulte Referencia/Solución de problemas en el *CD-ROM de documentación del usuario*. Puede acceder al servicio de asistencia técnica de PhaserSMART mediante CentreWare IS:

Inicie el explorador web.

- **a.** Introduzca la dirección IP de la impresora en el campo **Dirección** del explorador (http://xxx.xxx.xxx).
- **b.** Seleccione Asistencia.
- **c.** Haga clic en el vínculo **Herramienta de diagnóstico PhaserSMART** para acceder a PhaserSMART.

### **Recursos adicionales**

- Se puede encontrar información sobre la creación de una cola de impresión genérica en un entorno de estaciones de trabajo específico en la Base de datos de referencia infoSMART de Xerox en <u>www.xerox.com/office/infoSMART</u>.
- Visite el sitio web de Xerox para obtener la versión más reciente de los controladores de CentreWare para UNIX en <u>www.xerox.com/office/drivers</u>.
  - **a.** Seleccione la impresora, la plataforma en la que esté trabajando (UNIX), y los archivos que desea (Controladores).
  - **b.** Haga clic en **Ir a descargas**.
  - c. Seleccione el controlador de impresora de CentreWare apropiado para su plataforma.
  - **d.** También puede descargar **PrinterPackageXPXX**. Proporciona características específicas de impresora de CentreWare para controladores UNIX.